## APPROVER INSTRUCTIONS

This guide provides information needed for an approver to manage transactions. Within this guide, you will learn how to:

Review and sign off on a transaction

## Review and Sign Off on a Transaction

NOTE: Approvers are usually not required to edit the account number or enter a description. The approver should review the transaction to determine that it is a reasonable, appropriate and legitimate transaction for the department. If you are required to edit the account number and subcodes, see the instru ts the line (the line) code

3. Select View Full Details. The Transaction Details screen displays.

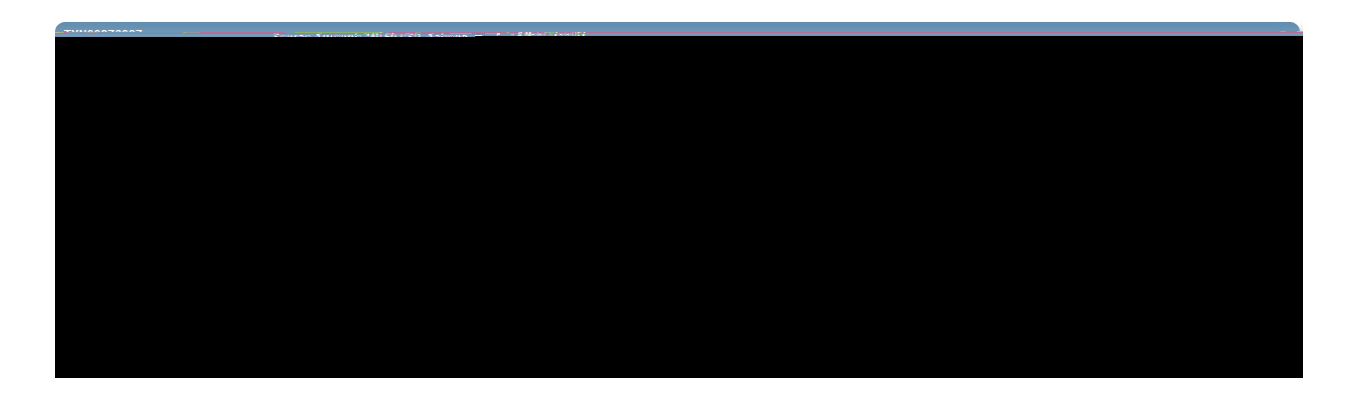

4. Select the Allocation & Detail tab.

| TVMODDTCOOT                                        |                           |                       | nu <u>349.01050</u> <u>Actions</u> ▼ | ANUUNT  | 0007                  |                       |                     |              |              |                 |
|----------------------------------------------------|---------------------------|-----------------------|--------------------------------------|---------|-----------------------|-----------------------|---------------------|--------------|--------------|-----------------|
|                                                    | Allonation Marianoon 0.00 |                       |                                      |         | Durchase Amount       |                       |                     |              |              |                 |
|                                                    | Comp   Val   Auth:        | v   v   v             |                                      |         |                       | Post D                | ate: 11/27/2013     |              |              |                 |
|                                                    | Sign Off History:         |                       |                                      |         | Vendor Nar            | me: ALLEGRA PRINT AND | MAGING              |              |              |                 |
| MCC: 5099 (DURABLE GOODS, NOT ELSEWHERE CLASS/FED) |                           |                       |                                      |         |                       |                       |                     |              |              |                 |
|                                                    |                           |                       |                                      |         | · Tonicali            | 1                     |                     |              |              |                 |
|                                                    |                           | Purchase              | Amount: 349.60 ,                     | Alloc   | ation Total: 349,60 . | 1.100%                | Variance:           | 0.00 =       | - Allocation |                 |
| unt                                                | Description               | GL01: Transaction Cod | e GL02: Expense Code                 |         | GL03: PO Header       | GL                    | L04: Purchase Order | Category     | V Con        | np Val Auth Amo |
|                                                    | ✓ 349.60 seating.cards    |                       | AA.3 23020                           | 3030    |                       | PO#.                  |                     | 25?6Z3       | (unsoecifi   | ed).            |
|                                                    | ► <                       |                       |                                      |         |                       | m                     |                     |              |              |                 |
|                                                    | 1                         | l item                |                                      |         |                       |                       |                     |              |              |                 |
|                                                    | E                         | - Reference & Tax     |                                      |         |                       |                       |                     |              |              |                 |
| ence                                               | Tax Status                |                       | Goods & Services                     |         | Tax Total             |                       | Use Tax             | :            | Shipping ZIP | Refer           |
|                                                    | Sales Tax Included        |                       |                                      | 349.60  |                       | 0.00                  | 0.0                 | 0 74078-5070 |              |                 |
| -4-11 5000 (0110)                                  |                           | HI Westernen och      |                                      | сссятем | пертиональные         |                       |                     |              |              |                 |
|                                                    |                           |                       |                                      |         |                       |                       |                     |              |              |                 |

- 5. Read the description entered into the Description field by the accountholder. To the best of your ability determine if this is a reasonable, authorized, legitimate transaction for the University, and the account number and subcode are correct.
- 6. In the upper right corner of the Allocation & Detail tab, click on the Actions drop down menu.

| TXN00378551                                                  |                             |                     | ····-1: |          |                                      |                      | Source Amount: 21 75 IISN Actions - |  |  |  |
|--------------------------------------------------------------|-----------------------------|---------------------|---------|----------|--------------------------------------|----------------------|-------------------------------------|--|--|--|
| Allocation Mariances0.00                                     | Sign Off                    |                     |         |          |                                      |                      |                                     |  |  |  |
| Comp LVal LAuth:                                             | Post Date: 12/09/2013       |                     |         |          |                                      |                      |                                     |  |  |  |
| Vendor Name: ICL TELECON IC                                  | Vendor Name: ICL TELECON IC |                     |         |          |                                      | Sign Off History: AH |                                     |  |  |  |
|                                                              | 1                           | 4                   |         |          |                                      |                      |                                     |  |  |  |
| ELSEWHERE CLASSIFIED)                                        |                             |                     |         |          |                                      |                      |                                     |  |  |  |
|                                                              | Transaction                 | Allocation & Detail | Dispute | Receipts |                                      |                      |                                     |  |  |  |
| Sear # "That de those #4" Lief Bor (so de tractis de B.C.V.) |                             |                     |         |          | <ul> <li>South NO Address</li> </ul> | an san water s       |                                     |  |  |  |
| CRI Reference:                                               |                             |                     |         |          | Account ID:                          | 7411                 |                                     |  |  |  |
| Vendor ID: 774740000201573-                                  |                             |                     |         |          | Accountholder                        | Worley Chrone        |                                     |  |  |  |
| Add Commant Commants                                         |                             |                     |         |          |                                      |                      |                                     |  |  |  |
|                                                              |                             |                     |         |          |                                      |                      |                                     |  |  |  |
|                                                              |                             |                     |         |          |                                      |                      |                                     |  |  |  |

7. Click Sign Off. The Confirm Sign Off screen displays.

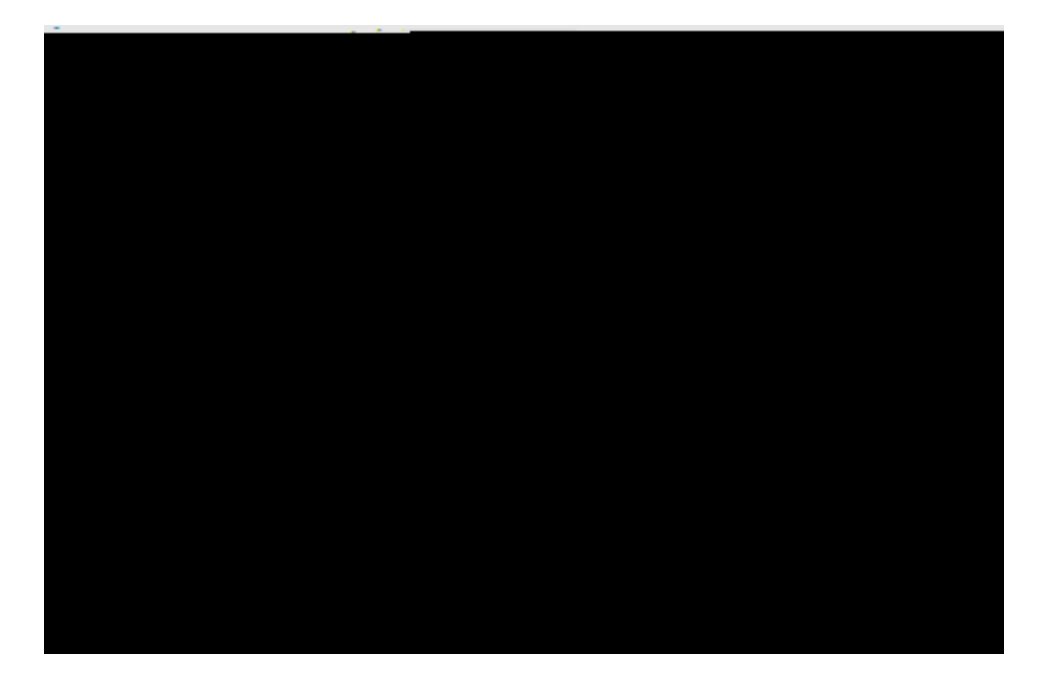

- 8. Click OK.
- 9. This completes the procedure.